## Como Desbloquear sua Senha Web

## Cadastre seu MEI (Pessoa Jurídica) para o Desbloqueio da Senha Web

#### Passo 1:

Agora é o momento de selecionar e preencher o **"Passo 03 – Cadastrar Pessoa Jurídica"**. **C**lique em **"Entrar"**.

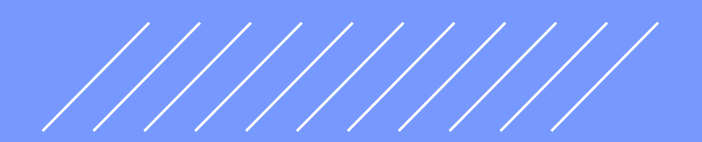

#### Passo 2:

Obs.: Para MEI, a Razão Social será o Nome seguido do número do CPF, assim como consta no CNPJ e no Certificado de Condição de Microempreendedor Individual. Exemplo: João da Silva12345678900.

| Pessoa Jurídica (CNPJ: 00.000.000/0001-00)                                                                                                    |                                                             |                    |
|----------------------------------------------------------------------------------------------------|-------------------------------------------------------------|--------------------|
|                                                                                                    |                                                             |                    |
| Dados básicos                                                                                                    |                                                             |                    |
| Informe os dados da Pessoa Jurídica                                                                                                    |                                                             |                    |
| (* Campos obrigatórios)<br>Razão Social                                                                                                    |                                                             |                    |
| * Razão Social                                                                                                    |                                                             |                    |
| Nome Fantasia                                                                                                    |                                                             |                    |
| * Nome Fantasia                                                                                                    |                                                             |                    |
|                                                                                                    |                                                             |                    |
|                                                                                                    |                                                             |                    |
| Responsável Legal                                                                                                    |                                                             |                    |
|                                                                                                    | ação via Receita Federal ou por solicitação de ofício junto | ao Centro de       |
| Atondimonto do S.E. (CAE)                                                                                                    | Nome do Responsável Legal:                                  |                    |
| Atendimento de S.F. (CAF).<br>CPF do Responsável Legal:                                                                                             |                                                             |                    |
| Informações somente para visualização. Atualiza     Atendimento de S.F. (CAF).     CPF do Responsável Legal:     * 111.222.333-44                   | * Fulano                                                    | Ativar             |
| Informações somente para visualização. Atualiza         Atendimento de S.F. (CAF).         CPF do Responsável Legal:         *       111.222.333-44 | * Fulano                                                    | Ativar<br>Acesse a |

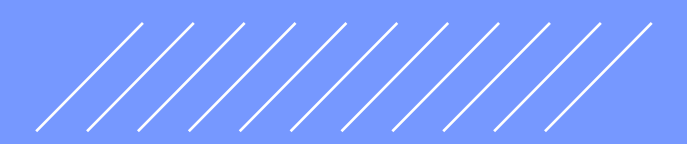

### Passo 3:

Após o preenchimento, o sistema apresentará a mensagem ao lado indicando que o pré-cadastro foi realizado com sucesso.

Imprima a solicitação de Desbloqueio da Senha Web clicando em "imprimir".

| Passo 1: Cadastre-se                                                                                                    | ~                                     |
|----------------------------------------------------------------------------------------------------|---------------------------------------|
| Passo 2: Solicitar uma Senhaweb para você                                                                                                    | ~                                     |
| Passo 3: Cadastrar Pessoa Jurídica                                                                                                    | ~                                     |
| Passo 4: Solicitar uma Senhaweb para Pessoa Jurídica<br>A solicitação de Senhaweb para a Pessoa Jurídica não pode ser efetuada neste momento por um dos seguir<br>- A SenhaWeb da Pessoa Jurídica só poderá ser atribuída após a obtenção da SenhaWeb do responsável<br>- Caso o sistema não tenha identificado a pessoa física informada como responsável legal da empresa, a o<br>Senhaweb para a Pessoa Jurídica somente poderá ser solicitada após validação do cadastro; | tes motivos:<br>legal;<br>bbtenção da |
| Processo de pré-cadastramento no Senhaweb efetuado com sucesso.                                                                                                    |                                       |
| Imprima o(s) PROTOCOLO(S) gerado(s) e encaminhe-o(s) à Subprefeitura mais próxima ou ao Centro de<br>Secretaria Municipal da Fazenda para validação de cadastro e/ou desbloqueio de senha. Certifique-se o<br>impressos estejam corretos e não esqueça de encaminhar a documentação necessária.                                                                                                    | Atendimento da<br>le que os dados     |
| Caso você não possua um software de leitura de PDF, clique aqui para fazer o download do PDF Reader                                                                                                    | Imprimir<br>Ativi                     |

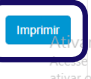

### Modelo de Formulário de Solicitação de Desbloqueio da Senha Web.

| PREFEITURA DO MUNICÍPIO DE SÃO PAULO<br>SOLICITAÇÃO DE VALIDAÇÃO DE CADASTRO PESSOA JURÍDICA E DESBLOQUEIO DA SENHA WEB PESSOA<br>FÍSICA<br>XXXXX XXXXX XXXXX XX XXXXXXX, inscrito(a) no CPF/MF, sob o n° 000.000.000-00, informa<br>que efetuou o cadastramento da sua SENHA WEB. SOLICITA, portanto, o desbloqueio da senha                                                                                                    |                  |
|----------------------------------------------------------------------------------------------------|------------------|
| PREFEITURA DO MUNICÍPIO DE SÃO PAULO<br>solicitação de validação de cadastro pessoa jurídica e deseloqueio da senha web pessoa<br>física<br>XXXXX XXXXX XXXXX XX XXXXXX, inscrito(a) no CPF/MF, sob o nº 000.000.000-00, informa<br>que efetuou o cadastramento da sua SENHA WEB. SOLICITA, portanto, o desbloqueio da senha<br>cadastrada                                                                                                    |                  |
| PREFEITURA DO MUNICÍPIO DE SÃO PAULO<br>solicitação de validação de cadastro pessoa jurídica e deseloqueio da senha web pessoa<br>física<br>XXXXX XXXXX XXXXX XX XXXXXX, inscrito(a) no CPF/MF, sob o nº 000.000.000-00, informa<br>que efetuou o cadastramento da sua SENHA WEB. SOLICITA, portanto, o desbloqueio da senha<br>cadastrada                                                                                                    |                  |
| SOLICITAÇÃO DE VALIDAÇÃO DE CADASTRO PESSOA JURÍDICA E DESBLOQUEIO DA SENHA WEB PESSOA<br>FÍSICA<br>XXXXX XXXXX XXXXXX XX XXXXXXX, inscrito(a) no CPF/MF, sob o n° 000.000.000-00, informa<br>que efetuou o cadastramento da sua SENHA WEB. SOLICITA, portanto, o desbloqueio da senha<br>cadastrada                                                                                                    |                  |
| SOLICITAÇÃO DE VALIDAÇÃO DE CADASTRO PESSOA JURÍDICA E DESBLOQUEIO DA SENHA WEB PESSOA<br>FÍSICA<br>XXXXX XXXXX XXXXXX XX XXXXXXX, inscrito(a) no CPF/MF, sob o nº 000.000.000-00, informa<br>que efetuou o cadastramento da sua SENHA WEB. SOLICITA, portanto, o desbloqueio da senha<br>cadastrado                                                                                                    |                  |
| SOLICITAÇÃO DE VALIDAÇÃO DE CADASTRO PESSOA JURÍDICA E DESBLOQUEIO DA SENHA WEB PESSOA<br>FÍSICA<br>XXXXX XXXXX XXXXXX XX XXXXXXX, inscrito(a) no CPF/MF, sob o nº 000.000.000-00, informa<br>que efetuou o cadastramento da sua SENHA WEB. SOLICITA, portanto, o desbloqueio da senha                                                                                                    |                  |
| SOLICITAÇÃO DE VALIDAÇÃO DE CADASTRO PESSOA JURÍDICA E DESBLOQUEIO DA SENHA WEB PESSOA<br>FÍSICA<br>XXXXX XXXXX XXXXXX XX XXXXXXX, inscrito(a) no CPF/MF, sob o nº 000.000.000-00, informa<br>que efetuou o cadastramento da sua SENHA WEB. SOLICITA, portanto, o desbloqueio da senha<br>cadastrada                                                                                                    |                  |
| FISICA<br>XXXXX XXXXX XXXXXX XX XXXXXXX, inscrito(a) no CPF/MF, sob o n° 000.000.000-00, informa<br>que efetuou o cadastramento da sua SENHA WEB. SOLICITA, portanto, o desbloqueio da senha                                                                                                    |                  |
| XXXXX XXXXX XXXXXX XX XXXXXXX, inscrito(a) no CPF/MF, sob o n° 000.000.000-00, informa<br>que efetuou o cadastramento da sua SENHA WEB. SOLICITA, portanto, o desbloqueio da senha                                                                                                    |                  |
| que efetuou o cadastramento da sua SENHA WEB. SOLICITA, portanto, o desbloqueio da senha                                                                                                    |                  |
| que elevito o caussiamento da sua SELVIRA WED. SOEICITI, portanto, o destroqueto da sema                                                                                                    |                  |
| California and a second second s |                  |
| O representante legal infra-assinado da XXXXX XXXXX XXXXXX XX XXXXXXX000.000-000-                                                                                                    |                  |
| 00,inscrito no CNPJ/MF, sob nº 00.000.000/0001-00, informa que efetuou o pré-cadastramento de dados                                                                                                    |                  |
| no site da Prefeitura do Município de São Paulo e solicita a validação para permitir acesso às informações                                                                                                    |                  |
| de interesse exclusivo da pessoa supramencionada.<br>Accume total reconscibilidade nels verseidade des dades endectados                                                                                                    |                  |
| Declaramos que a última alteração contratual ocorreu em / /                                                                                                    |                  |
|                                                                                                    |                  |
| São Paulo, 9 de abril de 2018                                                                                                    |                  |
|                                                                                                    |                  |
|                                                                                                    |                  |
| Assinatura do representante legal                                                                                                    |                  |
| Nome: XXXXXX XXXXXX XXXXXXXX XX XXXXXXXX<br>CTE: 000 000 000 00                                                                                                    |                  |
| CF2.00.00.0000                                                                                                    |                  |
| CPE- 000 000-000                                                                                                    |                  |
| CÓDIGO DE VERIFICAÇÃO - DESBLOQUEIO DA SENHA WEB: 19174299                                                                                                    |                  |
| CNPJ: 00 000 000/0001-00                                                                                                    |                  |
| CÓDIGO DE VERIFICAÇÃO - VALIDAÇÃO DE CADASTRO: 92FEDFC8                                                                                                    |                  |
| SOLICITAÇÃO DE VALIDAÇÃO DE CADASTRO E DESBLOQUEIO DA SENHA WEB deverá ser el                                                                                                    | atrega           |
| no CAF - Centro de Atendimento da Fazenda, localizado na Praça do Patriarca, 69 de 2º a 6º feira, de                                                                                                    | as 9 i           |
| 17horas MEDIANTE AGENDAMENTO ELETRÔNICO OBRIGATÓRIO NO SITE DA PREFEI                                                                                                    | TUR              |
| DO MUNICIPIO DE SAO PAULO. CASO O SOLICITANTE SE ENQUADRE O                                                                                                    | OM               |
| MICKOEMPREENDEDOK INDIVIDUAL - MEI comparecer em qualquer Praça de atendi                                                                                                    | ment             |
| localizada nas Preleitura Regionais de 2º a o feira, das o as 1/horas. Sem isso, não sera possível ace                                                                                                    | ssar             |
| informações de interesse da pessoa física supramencionada. Apresentar documento original do solicitan                                                                                                    | le co            |
| reconhecimento em cartório de firma.                                                                                                    | in to            |
| Para os casos em que o signatário desta Solicitação de validação de cadastro for procurador, é obrig                                                                                                    | atór             |
| anexar a procuração do interessado, autorizando o procurador a representá-lo neste ato, e docu                                                                                                    | ment             |
| original do procurador em fotografia para possibilitar a conferência da assinatura pelo servidor respo                                                                                                    | nsáv             |
| ou de modo alternativo o reconhecimento em cartório da firma.                                                                                                    |                  |
| Favor anexar cópia simples e original ou alternativamente cópias autenticadas, para conferênc                                                                                                    | ia de            |
| a) CNPI da nessoa iurídica:                                                                                                    |                  |
| b) Instrumento de constituição e, se for o caso, suas alterações posteriores ou instrumento de const                                                                                                    | ituic            |
| consolidado, regularmente registrado no órgão competente:                                                                                                    | - and the second |
| c) Caso seja enquadrado como MICROEMPREENDEDOR INDIVIDUAL (MEI) apresentar o Cert                                                                                                    | ificad           |
| do MEI.                                                                                                    |                  |
| A solicitação validação de cadastro terá validade de 60 (SESSENTA) dias a partir da data de sua emissão.                                                                                                    |                  |
| A solicitação de desbloqueio da SENHA WEB terá validade de 60 (SESSENTA) dias a partir da data                                                                                                    | da st            |
| emissao.                                                                                                    |                  |
|                                                                                                    |                  |
| PROTOCOLO – Validação de cadastro e desbloqueio da SENHA WEB                                                                                                    |                  |
| PROTOCOLO – Validação de cadastro e desbloqueio da SENHA WEB                                                                                                    |                  |
| PROTOCOLO – Validação de cadastro e desbloqueio da SENHA WEB CPF: 000.000.000-00 Recebido em/_/                                                                                                    |                  |
| PROTOCOLO – Validação de cadastro e desbloqueio da SENHA WEB<br>CPF: 000.000.000-00 Recebido em _/ /<br>CÓDIGO DE VERIFICAÇÃO – DESBLOQUEIO DA SENHA WEB: 1917A299                                                                                                    |                  |
| PROTOCOLO – Validação de cadastro e desbloqueio da SENHA WEB CPF: 000.000.000-00 CÓDIGO DE VERIFICAÇÃO – DESBLOQUEIO DA SENHA WEB: 1917A299 CNPJ: 00.000.000/0001-00                                                                                                    |                  |

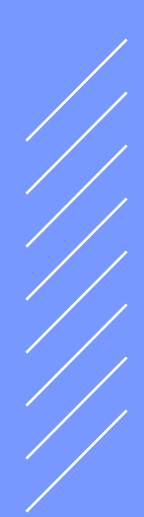

### Passo 4:

MEI, você pode confirmar sua Senha Web de duas formas:

# Presencialmente :

Leve o formulário de solicitação de Desbloqueio da Senha Web e documentação indicada (documento com foto e Certificado de MEI) a qualquer Praça de Atendimento das Subprefeituras ou em uma unidade do Descomplica, sem a necessidade de agendamento.

## Online

Antes de tudo, você precisará que os seguintes documentos estejam digitalizados e legíveis:

- Certificado de MEI;
- Documento com foto;
- Formulário de solicitação de Desbloqueio da Senha Web com assinatura idêntica ao do documento com foto enviado.

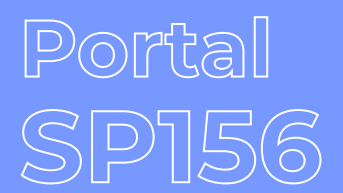

Com os arquivos digitais desses documentos acesse o Portal SP156:

ou acesse o seguinte caminho https://sp156.prefeitura.sp.gov.br/

Se você já tiver cadastro no Portal SP156, faça login "**ACESSAR**" e vá para o passo 7 desta Etapa. Caso você não tenha cadastro, siga os passos seguintes.

| Para se Cad                                         | astrar cliqu                           | e em 🛛                          | CADASTR                                               | AR".             |              |                                                                    |                                              |
|-----------------------------------------------------|----------------------------------------|---------------------------------|-------------------------------------------------------|------------------|--------------|--------------------------------------------------------------------|----------------------------------------------|
|                                                     |                                        |                                 |                                                       | A+ A- ()         | CIL          | Ļ                                                                  | ACESSAF                                      |
| CIDADE DE<br>SÃO PAULO                              | SP. PORTAL DE AT<br>156 PREFEITURA D   | <b>Endimento</b><br>E São Paulo |                                                       |                  |              | O que você está buscando                                           | ٥? ٩                                         |
|                                                     | CARTA DE SERVIÇOS SE                   | RVIÇOS ONLINE                   | MINHAS SOLICITAÇÕES                                   | DADOS ABER       | TOS          | DESCOMPLICA SP                                                     |                                              |
|                                                     |                                        | Assu                            | ntos em destad                                        | que              |              |                                                                    |                                              |
| Animais<br>Como focos de deng<br>animais domésticos | gue, pragas, animais silvestres e<br>; | COVIE                           | )-19<br>Ienúncias, serviços emergenciais<br>ições     | se               | xx           | Cidadania e assistê<br>Como pessoa em situaça<br>programas sociais | ncia social<br>ão de rua, direitos humanos e |
| Finanças<br>Como IPTU, ISS e No                     | ota Paulistana                         | Lixo e<br>Como v<br>recicláv    | limpeza<br>arrição, coleta de lixo domiciliar<br>el   | e coleta de lixo | n <b>i</b> n | Meio Ambiente<br>Como árvores, córregos o                          | e parques                                    |
| Rua e bairro<br>Como tapa-buraco,                   | zeladoria da cidade e PSIU             | Como c                          | to e Transporte<br>irculação de veículos, ônibus e ta | áxis             | ?            | Ainda não encont<br>Clique aqui para mais a                        | rou?<br>issuntos em destaque                 |
|                                                     |                                        |                                 |                                                       |                  |              |                                                                    |                                              |

#### Passo 6:

Passo 5:

Logo após selecione a opção "**Jurídica**" e preencha os campos com os dados do seu MEI. Após preencher com todos os seus dados, clique em "**Cadastrar**".

| 10            |                   |                                |                             |                    | O que você está buscando? |  |
|---------------|-------------------|--------------------------------|-----------------------------|--------------------|---------------------------|--|
|               | PREFEITOR         | A DE SAO FAOLO                 |                             |                    |                           |  |
|               | CARTA DE SERVIÇOS | SERVIÇOS ONLINE                | MINHAS SOLICITAÇÕES         | DADOS ABERTOS      | DESCOMPLICA SP            |  |
| Faca          | seu Cadastro      |                                |                             |                    |                           |  |
| Informa       | cões Obrigatórias |                                |                             |                    |                           |  |
|               | , <u>,</u>        |                                |                             | O ESTRANGEIRA      |                           |  |
| RAZÃO SO      | CIAL*             |                                |                             | CNP3*              |                           |  |
| Insira sua ra | zão social        |                                |                             | 00.000.000/0000    | 0-00                      |  |
|               | 174 (14           |                                |                             |                    |                           |  |
| Insira o nom  | e fantasia        |                                |                             | Insira a inscrição | o estadual                |  |
|               |                   |                                |                             |                    |                           |  |
| E-MAIL*       |                   |                                | CONFIRMAÇÃO                 | DE E-MAIL*         |                           |  |
| exemplo@e     | mail.com.br       |                                | Confirme seu e-m            | ail                |                           |  |
| Endereç       | o Comercial       |                                |                             |                    |                           |  |
| CEP*          |                   | ENDEREÇO*                      |                             |                    | NÚMERO*                   |  |
| 00000-000     |                   | Insira o nome do logradouro (i | rua, avenida, alameda, etc) |                    |                           |  |
| COMPLEM       | ENTO              | BAIRRO*                        | CIDADE*                     |                    | ESTADO*                   |  |
|               |                   |                                |                             |                    |                           |  |
| Contato       | s                 |                                |                             |                    |                           |  |
| TIPO DE TE    | -<br>ELEFONE •    | TELEFONE                       |                             |                    |                           |  |
| Selecio       | ne                | ✓ Selecione um                 | tipo de telefone            |                    |                           |  |
|               |                   |                                |                             |                    |                           |  |
| Segurar       | iça               |                                |                             |                    |                           |  |
| CRIE SUA S    | SENHA*            |                                | REPETIR SENH                | A*                 |                           |  |
|               |                   |                                |                             |                    |                           |  |
|               |                   |                                |                             |                    | Cada                      |  |
|               |                   |                                |                             |                    |                           |  |

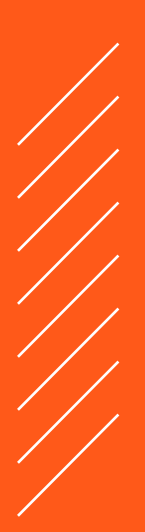

#### Passo 7:

Insira o CNPJ do seu MEI e sua senha e clique em "ENTRAR"

| cesso à àrea restrita                       |  |
|---------------------------------------------|--|
| OGIN (CPF/CNPJ)                             |  |
| Ex: Número do CPF/CNPJ sem pontos ou traças |  |
| ENHA                                        |  |
|                                             |  |
| PERMANECER CONECTADO                        |  |
| ENTRAR                                      |  |
| Cadastre-se clicando aqui                   |  |
| Esqueci Minha Senha                         |  |

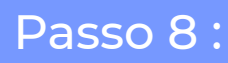

Na página inicial do Portal SP156 (LINK: https://sp156.prefeitura. sp.gov.br/portal) clique em "Finanças"

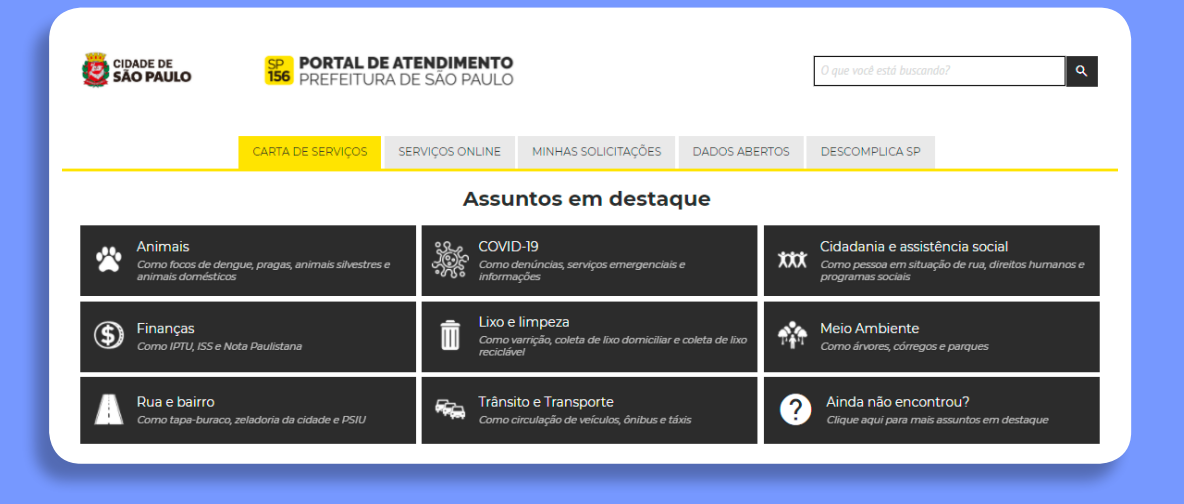

#### Passo 9:

#### Em seguida Clique em "Ainda não encontrou ?"

| SÃO PAULO        | 156 PREFEITUR                                   | A DE SÃO PAULO  |                            |               | O que você está buscando?                                                               |  |
|------------------|-------------------------------------------------|-----------------|----------------------------|---------------|-----------------------------------------------------------------------------------------|--|
|                  | CARTA DE SERVIÇOS                               | SERVIÇOS ONLINE | MINHAS SOLICITAÇÕES        | DADOS ABERTOS | DESCOMPLICA SP                                                                          |  |
| VOLTAR           |                                                 |                 | Início / Finanças          |               |                                                                                         |  |
| S CCM – Fale con | n a Fazenda                                     | (\$) Comu       | inicar leilão de imóvel    | ٢             | IPTU - Fale com a Fazenda                                                               |  |
| ISS - Fale com a | a Fazenda                                       | (\$) Nota       | do Milhão - Fale com a Fa  | zenda 🕥       | Nota do Milhão - Primeiro acesso -<br>Solicitar orientações para configurar<br>como MEI |  |
| Senha Web - D    | esbloqueio online para<br>o Individual e Pessoa | (S) Taxas       | Mobiliárias – Fale com a I | azenda 👩      | Ainda não encontrou?                                                                    |  |

#### Passo 10:

Aparecerá uma caixa de seleção com o nome "Assunto". Você deverá selecionar a opção "Senha Web"

|                                               |                                                          | ×                                            |
|-----------------------------------------------|----------------------------------------------------------|----------------------------------------------|
| (                                             | Como IPTU, ISS e Nota Paulistana                         |                                              |
|                                               | ASSUNTO                                                  |                                              |
| CARTA DE SERVIÇ                               | - Selecione                                              | SCOMPLICA SP                                 |
| VOLTAR                                        | CPOM - Cadastro de Prestadores de serviços de Odtro Moni | cipio .                                      |
|                                               | Devoluções e Restituições<br>Divida Ativa                |                                              |
| (S) CCM - Fale c                              | Habite-se                                                | h a Fazenda                                  |
|                                               | Imunidades, isenções e demais benefícios fiscais         |                                              |
| (S) ISS - Fale com a Fazen                    | ISS - Imposto Sobre Serviços                             | alihão - Primeiro acesso<br>orientações para |
|                                               | ITBI - Imposto sobre a Transmissão de Bens Imóveis       | ir como MEI                                  |
|                                               | Parcelamento de tributos                                 |                                              |
| Senha Web - Desbloqu<br>para MEL Empresário I | Precatórios                                              | la não encontrou?                            |
| Pessoa Física                                 | Processo Administrativo                                  | e aqui. Vamos te ajudar,                     |
|                                               | Regimes Especiais de Tributação                          |                                              |

#### Passo 11:

Após selecionar **"Senha Web",** aparecerá outra caixa de seleção, agora com o nome **"Selecione o Serviço"**.

• Nesta, você deverá selecionar a opção **"Senha Web - Desbloqueio** online para MEI, Empresário Individual e Pessoa Física"

| PAULO                                 |                                                                                                    | ×         | uscando?             |
|---------------------------------------|----------------------------------------------------------------------------------------------------|-----------|----------------------|
| (                                     | Como IPTU, ISS e Nota Paulistana                                                                                                    |           |                      |
|                                       | ASSUNTO                                                                                                    |           |                      |
| E SERVIÇ                              | Senha Web                                                                                                    | ÷         | SCOMPLICA            |
| R                                     | SELECIONE O SERVIÇO                                                                                                    | _         |                      |
| CM – Fale c                           | - Selecione                                                                                                    | ~         | h a Fazenda          |
|                                       | - Selecione<br>Senha Web - Alteração cadastral                                                                                                    |           |                      |
| enha Web - Desblogi                   | Senha Web - Desbloqueio online para MEI, Empresário Indiv<br>Senha Web - Fale com a Fazenda<br>Senha Web - Inscrição pessoa física<br>Senha Web - Inscrição pessoa jurídica | idual e l | Nes: Fisica          |
| ara MEI, Empresário I<br>essoa Física | Senha Web - Recuperação de senha                                                                                                    | Lique     | aque varnos se ajuda |

#### Passo 12:

Após selecionar **"Senha Web"** na caixa **"Assunto"** e **"Senha Web** - Desbloqueio online para MEI, Empresário Individual e Pessoa Física" na caixa **"Selecione o Serviço**".

Clique em **"Selecionar**"

| SAU PAULO       | Como IDTU ISS e Nota Paulist                     | ×           |                                                            |
|-----------------|--------------------------------------------------|-------------|------------------------------------------------------------|
|                 | ASSUNTO                                          | ana         |                                                            |
| CARTA DE SERVIÇ | Senha Web                                        | ~           | SCOMPLICA                                                  |
| VOLTAR          | SELECIONE O SERVIÇO                              |             |                                                            |
| CCM - Fale c    | Senha Web - Desbloqueio online para MEI, Empresá | rio Indi- 🗸 | n a Fazenda                                                |
| ISS - Fale con  | SELE                                             | CIONA       | <ul> <li>Primeiro ac<br/>tações para<br/>no MEL</li> </ul> |

#### Passo 13:

A seguir, aparecerá um botão para você continuar a solicitação com seu MEI. O Clique em **"Continuar como"**.

|                            | CARTA DE SERVIÇOS                                            | SERVIÇOS ONLINE                               | MINHAS SOLICITAÇÕE               | S DADOS ABERTOS     | DESCOMPLICA SP        |      |
|----------------------------|--------------------------------------------------------------|-----------------------------------------------|----------------------------------|---------------------|-----------------------|------|
| < VOLTAR                   |                                                              |                                               |                                  |                     |                       |      |
| Senha W                    | /eb - Desbloqueio onl                                        | ine para MEI, En                              | npresário Individu               | ual e Pessoa Física |                       |      |
| Caminho: Inicio            | si Einancas si Senha Web si Senha Web                        | <ul> <li>Desbloquelo online para M</li> </ul> | U. Emoresário Individual e Pesso | ca Elsica           |                       |      |
|                            | INFORMAÇÃO                                                   | SOLICITAÇÃO                                   |                                  | ARQUIVOS            | CONFIRMAÇÃO           |      |
|                            |                                                              |                                               |                                  |                     | a Compartilhe D f y 9 | - 19 |
| O QUE É                    |                                                              |                                               |                                  |                     |                       |      |
| E o desblog<br>(Microempr  | ueio do cadastro de Senha We<br>reendedor Individual).       | b, para Pessoa Física,                        | Empresário Individual e          | MEI                 | Continuar como        | >    |
| ATENÇÃO: I<br>da Secretari | Para Pessoa Jurídica, é preciso<br>ia Municipal da Fazenda): | comparecer presencia                          | imente no <u>CAE (Praça de</u>   | atendimento         | 19940                 |      |
|                            | atriarca. 69 - Centro Histórico d                            | e São Paulo - das 10h às                      | 14h - Atendimento med            | diante              |                       |      |

#### Passo 14:

Para continuar a solicitação, preencha os Campos Específicos.

No campo "QUAL O TIPO DE PESSOA ?" selecione a opção "MEI ou Empresário Individual" como mostra a imagem abaixo.

| Senha Web -     | Desbloqueio onli<br>xas (Senta Web (Senta Web | ne para MEI, En<br>Desticoueis online cara M | npresário Individu<br>El Emorestrio Individual e Pesso | al e Pessoa Física |          |     |
|-----------------|-----------------------------------------------|----------------------------------------------|--------------------------------------------------------|--------------------|----------|-----|
| INFO            | RMAÇÃO                                        | SOLICITAÇÃO                                  |                                                        | ARQUIVOS/CAPTOHA   | CONFIRMA | oko |
| Os campos india | cados com asterísco (*) são de                | preenchimento obrigator                      | ia.                                                    |                    |          |     |
| Os campos india | cados com asterisco (*) são de                | preenchimento obrigator                      | lo.                                                    |                    |          |     |
| MEI ou Empresi  | ario Individual                               |                                              |                                                        |                    |          |     |
| Selecione.      |                                               |                                              |                                                        |                    |          |     |
| Fisca           | ario Individual                               |                                              |                                                        |                    |          | _   |

#### Passo 15:

No campo "VOCÊ É A PESSOA INTERESSADA OU PROCURADOR ?", selecione a opção "Pessoa Interessada" caso o MEI esteja registrado no seu nome.

Ou selecione a opção "**Procurador**" caso você seja procurador(a) do MEI em questão.

| INFORMAÇÃO                                                                                                    | SOLICITAÇÃO                                                          | ARQUIVOS/CAPTCHA                                  | CONFIRMAÇÃO                                   |
|----------------------------------------------------------------------------------------------------|----------------------------------------------------------------------|---------------------------------------------------|-----------------------------------------------|
| Campos específicos                                                                                                    |                                                                      |                                                   |                                               |
| Os campos indicados com asterísco (7 são                                                                                                    | de preenchimento obrigatório.                                        |                                                   |                                               |
| QUAL O TIPO DE PESSOA?"                                                                                                    |                                                                      |                                                   |                                               |
| MEI ou Empresario Individual                                                                                                    |                                                                      |                                                   |                                               |
| VOCE E PESSOA INTERESSADA OU PROCUI                                                                                                    | RADOR?*                                                              |                                                   |                                               |
| Selecione.                                                                                                    |                                                                      |                                                   |                                               |
| Selectore.                                                                                                    |                                                                      |                                                   |                                               |
|                                                                                                    |                                                                      |                                                   |                                               |
| Pressoa interessada<br>Procurador                                                                                                    |                                                                      |                                                   |                                               |
| Presce interespada<br>Procurador<br>Dertrusado de Microempreendedor Individo<br>Escolver Schero, Nenhum ficheiro seleciona                                                                                                    | ar (caque agur para emitor o certificado os                          | e Microempreendedor individual ou comprovação o   | se registro na Junta Comercia:                |
| Procurador<br>Decurador<br>Centricado de Microempreendedor Individu<br>Escoher ficheiro Nenhum ficheiro seleciona                                                                                                    | antongoe agur para emitir o Certificado o<br>Ido                     | e Microempreendedor individual) ou comprovação o  | e registro na Junta Comercian                 |
| Pessoa interestada<br>Procurado<br>Deroncado de Microempreendedor Individo<br>Escolher fichero<br>Nenhum ficheiro selectoro                                                                                                    | ar (cique aqui para emitir o certificado de<br>do                    | e seconempreense or inaviaust ou comprovação c    | se registro na Junta Comércia:                |
| Pecuaio interessa<br>Incurato<br>certinizad de microempreendedor individi<br>Escolher fichero Nenhum ficheiro seleciona<br>Descrição *                                                                                                    | arrichique aquir para emitir o Certificado de<br>do                  | e Micclempreendedor individual) ou comprovação d  | se registro na Junca Comerciar                |
| Pecusio interessa<br>Pecusio di Mcroemprenaeaor navia<br>Escaler Edea<br>Descrição *<br>Pennes dadas per pesa jultar e esclorer                                                                                                    | ar (Clegoer agus para emitor o Centin capo de<br>do                  | e Microempreenceccr incivicular, ou comprovação d | se registro na Junca Comercian                |
| Pressa interessa<br>Determinan de moreemprendedor individo<br>Escaler fichero Prenham fichero seleciona<br>Descrição •<br>Escaler a indian gar Jeann Jucilie e atradiente a                                                                                                    | ar (Clique agur para embrio Clientin capo de<br>da<br>1 lan 1000 mja | e Microempreendedor individual; ou comprovação d  | se registro na Junta Comercian                |
| Processo<br>Descrição de nacroemprenoeador individo<br>Escolar fichero precional<br>Descrição *<br>Descrição *                                                                                                    | ar (Caque agur para embrio Centincapo de<br>do                       | e Microempreendedor individualij ou comprovação d | se registro na Junta Comercian                |
| Pescalariteressa Percentage Description Excoher Edward Penchado de Inconstructure Excoher Edward Penchado Pescriptio Penchado Penchado Pe | ar tolique agur para embrio ro certinicado de<br>do                  | e Microempreendedor individualij ou comprovação d | se registro na Junta Comercian                |
| Medica interestata     Medica interestata     Medica interestata     Medica interestata     Medica interestata     Medica interestata     Medica interestata     Medica interestata     Medica interestata     Medica interestata     Medica interestata                                                                                                    | de Curgos agus para emor o Centricado de<br>do                       | e Micclempreendedor individual) ou comprovação d  | SP TREDISTIO THE JOINES COMPRICAL             |
| Medica interestada     Mendica interestada     Mendicado en mecroemperanación induición     Escalar Echeen     Menhum ficherio seleciona  Descrição *  ( Voltar para a etapa anterior                                                                                                    | er lick volk fogele og af gang erneter of Centricaboo og             | e Micclempreencecor incrinaular) ou comprovação d | se registro na Junca Comercial<br>Continuar 3 |

**OBS:** Caso o desbloqueio seja feito por meio de procuração, a procuração deve ter no máximo 1 ano, com poderes específicos para recebimento e desbloqueio da Senha Web.

#### Passo 16:

Leia as instruções e, em cada opção "**Escolher Arquivo**", anexe os documentos requisitados.

| <u>Caso você tenha dúvidas, clique aqui para acessar o nosso passo a passo.</u> |                                                                                                    |           |  |  |
|---------------------------------------------------------------------------------|----------------------------------------------------------------------------------------------------|-----------|--|--|
| check Protoco                                                                   | lo de desbloqueio de senha web devidamente assinado" Escolher arquivo Nenhum arquivo selecionado                                                                                                    | TROCAR    |  |  |
| check Docum                                                                     | ento oficial de identificação com foto e assinatura atual RC ou CNH <sup>*</sup> Escolher arquivo Nenhum arquivo selecio                                                                                   | onado     |  |  |
| check Certifica<br>comprovação                                                  | ado de Microempreendedor Individual (Clique aqui para emitir o Certificado de Microempreendedor individu<br>de registro na Junta Comercial <sup>e</sup> Escolher arquivo Nenhum arquivo selecionado TROCAR | al) ou    |  |  |
| escrição *                                                                      |                                                                                                    |           |  |  |
| Descreva detalhes                                                               | que possam facilitar o atendimento de sua solicitação.                                                                                                    |           |  |  |
|                                                                                 |                                                                                                    |           |  |  |
| oltar para a etap                                                               | a anterior                                                                                                    | Continuar |  |  |

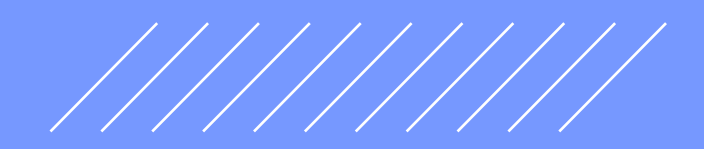

#### Passo 17:

• No campo "**Descrição**", escreva observações que queira acrescentar ao pedido. Depois clique em "**Continuar**".

| recomentantos o catasto de semas com mais de o catacteres, dunzando letras malusculas, minusculas, numeros e simponos.<br>Caso você tenha dúvidas, clique aqui para acessar o nosso passo a passo. |                                                                                                    |  |  |  |  |
|----------------------------------------------------------------------------------------------------|----------------------------------------------------------------------------------------------------|--|--|--|--|
| check Proto                                                                                                    | colo de desbloqueio de senha web devidamente assinado" Escolher arquivo Nenhum arquivo selecionado TROCAR                                                                                                    |  |  |  |  |
| check Docu                                                                                                    | theck Documento oficial de identificação com foto e assinatura atual RG ou CNH <sup>+</sup> Escolher arquivo Nenhum arquivo selecionado<br>TROCAR<br>theck Certificado de Microempreendedor Individual (Clique aqui para emitir o Certificado de Microempreendedor individual) ou<br>comprovação de registro na Junta Comercial <sup>+</sup> Escolher arquivo Nenhum arquivo selecionado |  |  |  |  |
| check Certif<br>comprovaçã                                                                                                    |                                                                                                    |  |  |  |  |
| escrição '                                                                                                    | ·                                                                                                    |  |  |  |  |
| escreva detalh                                                                                                    | zs que possam facilitar o atendimento de sua solicitação.                                                                                                    |  |  |  |  |
|                                                                                                    |                                                                                                    |  |  |  |  |

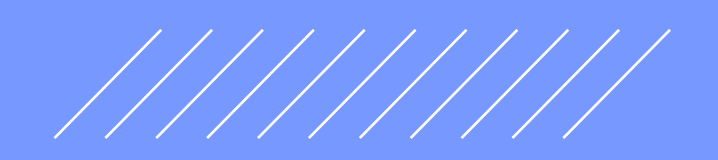

## Conclusão

Após a conclusão, você receberá um SMS e um e-mail confirmando seu pedido. A nossa equipe fará a conferência dos documentos, e, depois, você receberá um email com a aprovação a análise do pedido de desbloqueio da Senha Web.

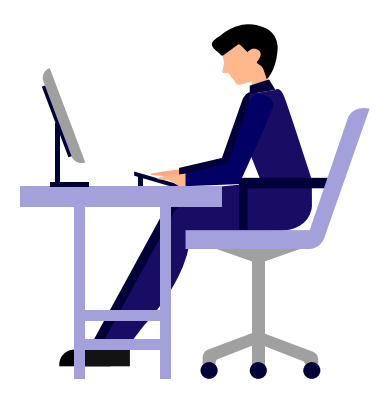

**Como Desbloquear sua Senha Web** Passo a passo detalhado para os MEI

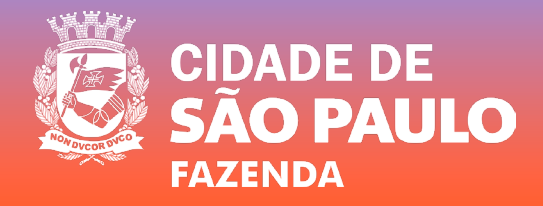